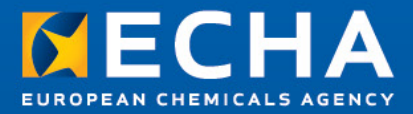

#### Most Common Reasons for Failing Business Rules Verification

#### REACH 2013- Act Now! Webinars

09.11.2012 Panja Mali, Petri Rautimo

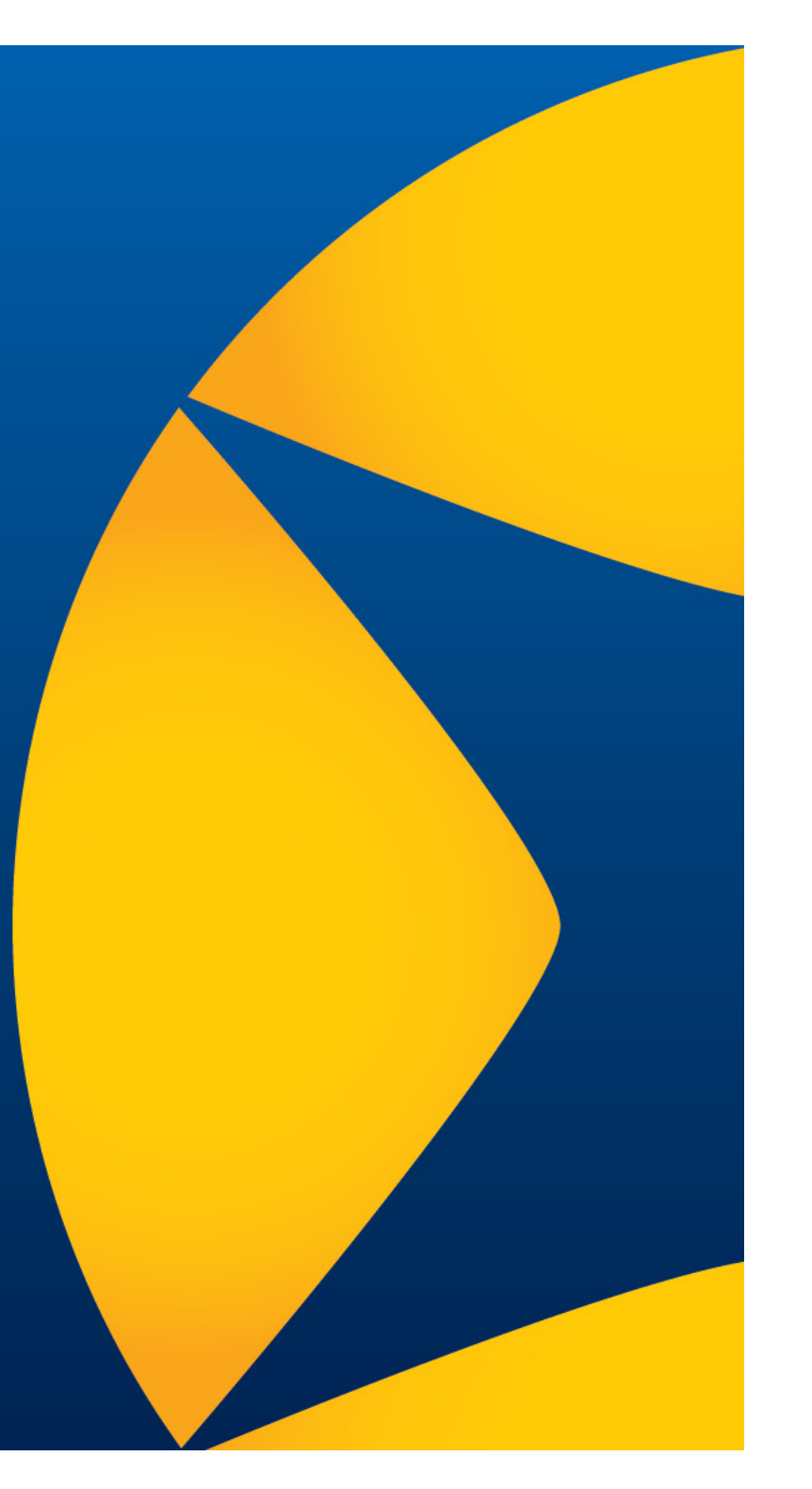

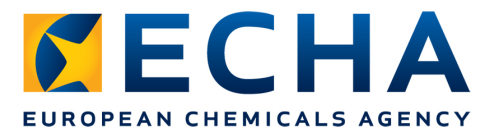

#### Most common reasons for failing Business Rule verification

- Joint submission information BR027, BR091
- Change of Tonnage Band BR082
- Legal Entity Inconsistency BR131
- Substance Identification BR020, BR053
- IUCLID 5 fields/template BR035, BR164, BR024, BR040

#### **Business Rules Related to Joint Submissions**

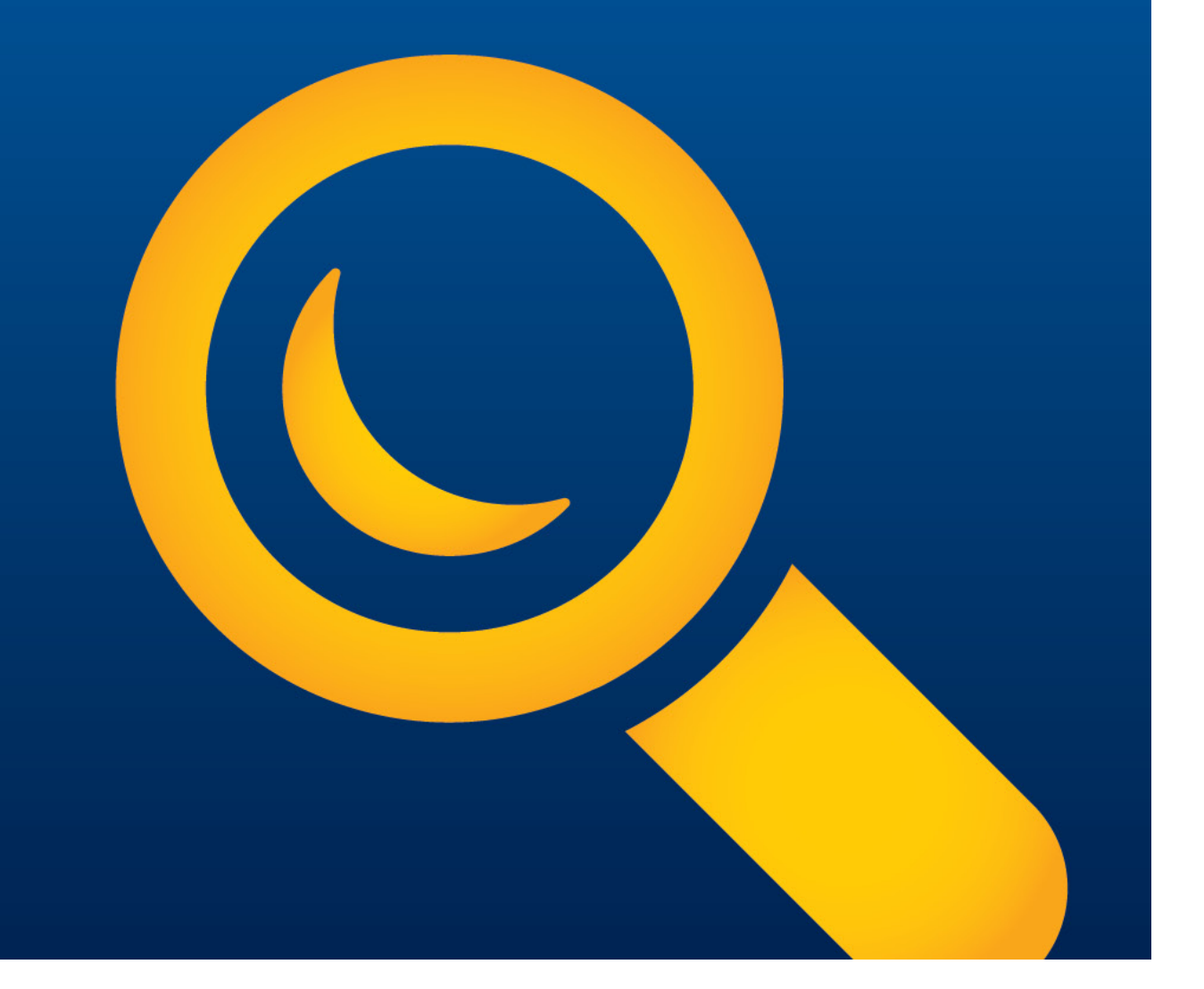

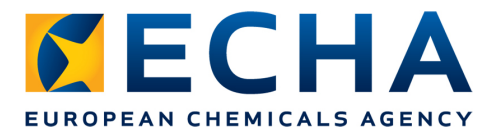

## **BR027 & BR091 - Joint Submission**

- The following type of submissions are possible:
  - Individual Submission
  - Joint Submission (JS)
    - REACH-IT Joint Submission Object (JSO)
    - Company role (lead, members)
    - Lead Registrant
      - Create the Joint Submission Object in REACH-IT and distribute token
    - Member Registrant
      - Confirm their role in the Joint Submission via REACH-IT

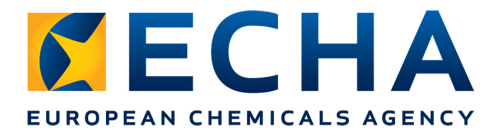

# **BR027 – JS information incorrect**

- BR027 is failing in the two following cases:
  - 1) **No JS is indicated in REACH-IT** submission page but the company is part of a JS for that substance;
  - JS name is indicated in REACH-IT submission page but the substance identity (SID) provided in the dossier and in the JSO does not match.

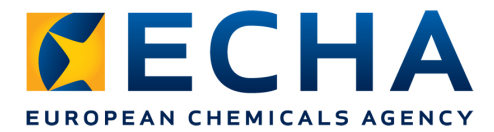

#### **BR027 - No JS indicated**

• If your company is part of a JS, please ensure you select that you are part of a JS and indicate the JS name during the submission in REACH-IT:

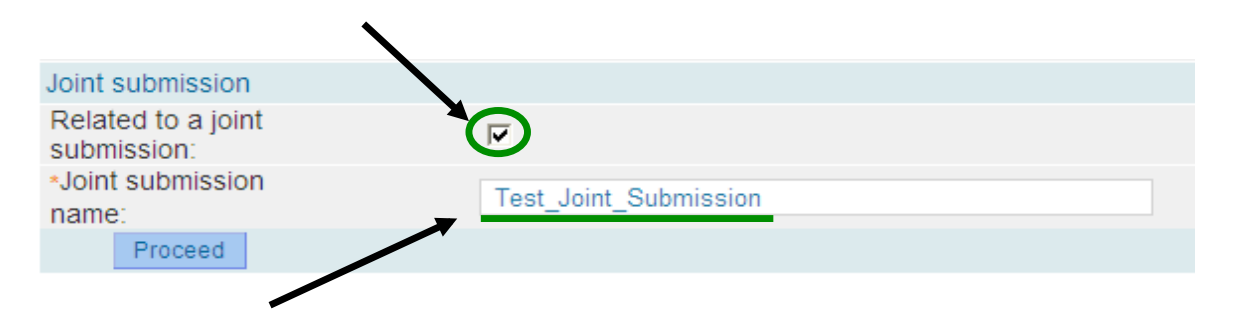

• If you are part of a JS for the substance you aim to register but you do not indicate that in REACH-IT you will fail BR027.

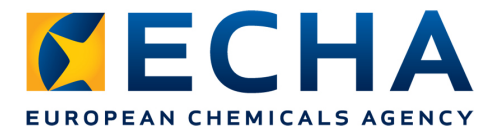

#### **BR027 - No JS indicated**

REACH-IT allows you to consult your role in a JS.
 From your REACH-IT home page, click on <Joint</li>
 Submission> and on <view joint submission>.

|                                 | Home > View Joint Submissions |
|---------------------------------|-------------------------------|
| Company                         | Add new joint submission      |
| Pre-registration                |                               |
| Pre-SIEF                        | Joint Submission criteria     |
| Online dossiers                 | Joint submission name:        |
| Phase-in Information            | Substance identity criteria   |
| Registration /                  | EC number:                    |
| notification                    | CAS number:                   |
| Joint submission                | Chemical Name:                |
| Classification and<br>Labelling | Search Clear                  |

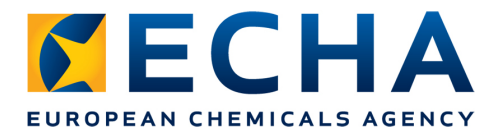

#### **BR027 – Substance Identification (SID)**

 You can see the SID information provided in the JSO by opening the "Joint Submission" section in REACH-IT, and entering the JS name.

| Substance identifica | ation      |       |
|----------------------|------------|-------|
| [231-791-2] water    |            |       |
| EC Number            | CAS Number | Name  |
| 231-791-2            | 7732-18-5  | water |
| £]                   |            |       |

• Please ensure that the information is identical to what you are indicating in your IUCLID 5 section

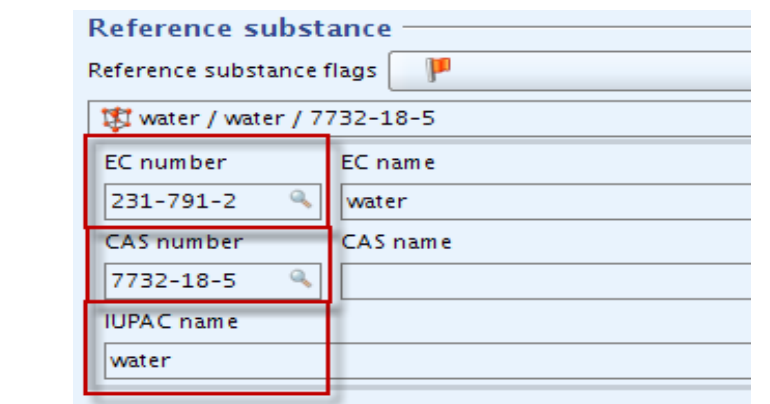

1.1:

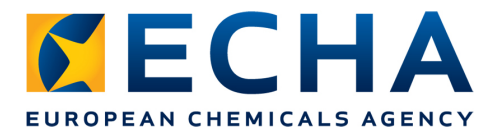

# **BR091 – Information provided by the Lead**

- Lead can provide some information on behalf of the members (e.g. Chemical Safety Report and Guidance on Safe Use);
- Members have to indicate in their dossier what the Lead is providing on their behalf.

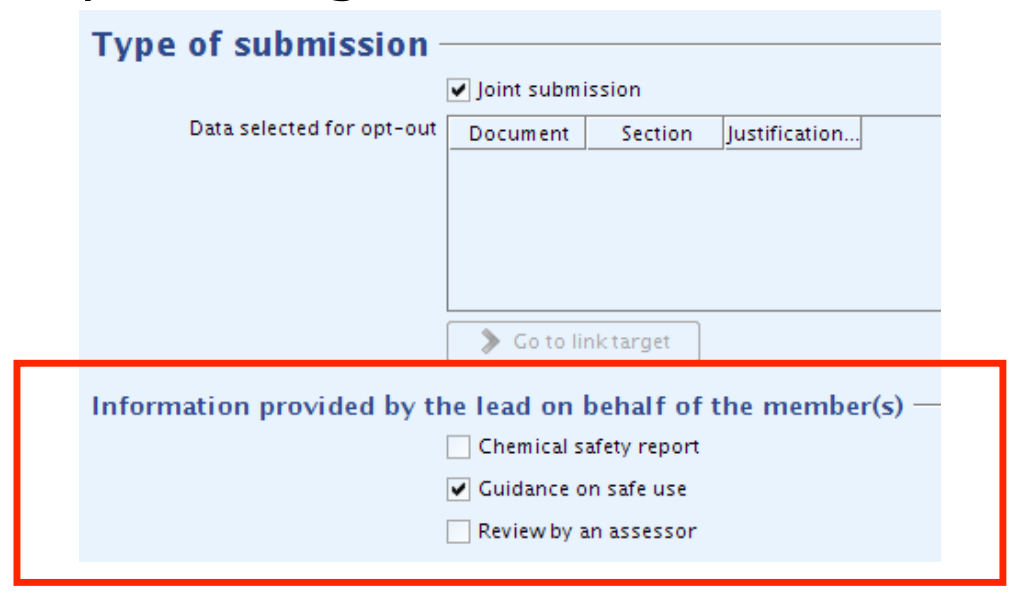

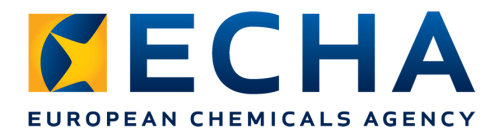

# **BR091 - Information provided by the Lead**

 BR091 checks that what the members indicate in their dossier what is provided by the Lead (CSR and/or GSU) is matching with what is indicated in the Lead Dossier.

| MEMBER DOSSIER: | Information provided by the lead on behalf of the member(s)  Chemical safety report  Guidance on safe use  Review by an assessor |
|-----------------|----------------------------------------------------------------------------------------------------|
| LEAD DOSSIER:   | Information provided by the lead on behalf of the member(s)  Chemical safety report Guidance on safe use Review by an assessor   |

As a members of a JS, please make sure that you have a clear communication with the Lead and you are certain of what the Lead is providing on behalf of the members and what not.

#### **Business Rule Related to Tonnage Band**

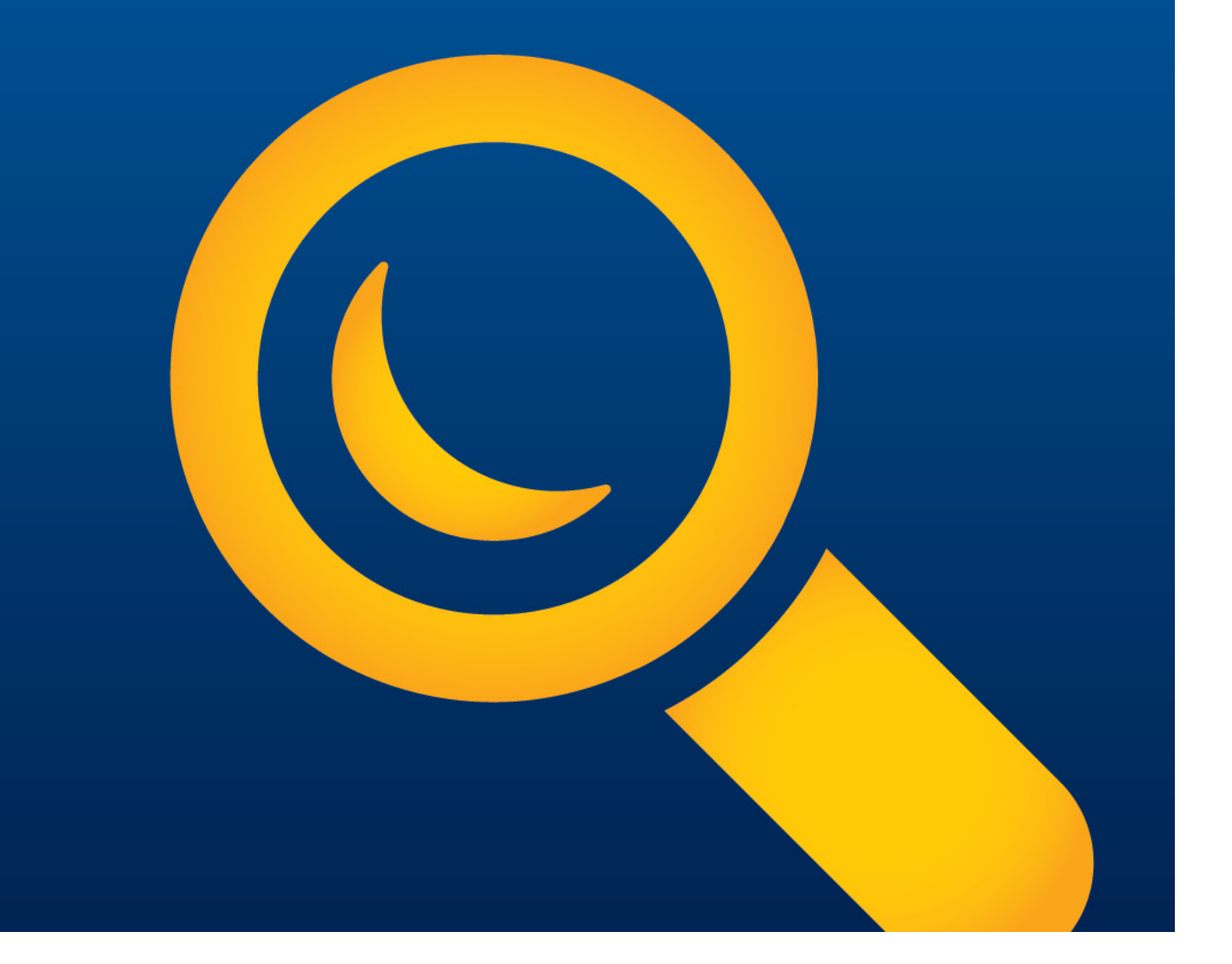

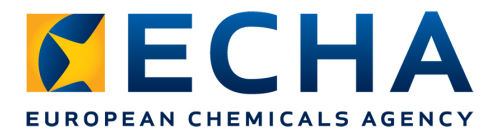

• **BR082** checks if the information concerning the registration tonnage band(s) is differing from the latest successful submission for the same substance.

#### What counts as change of tonnage band?

- Changes in the production/import volume/use
- A change from a Standard Registration Template to an Intermediate Template, or vice versa.
- A change from an (already submitted) Individual Submission to a Joint Submission.

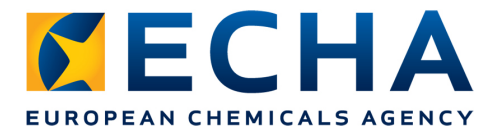

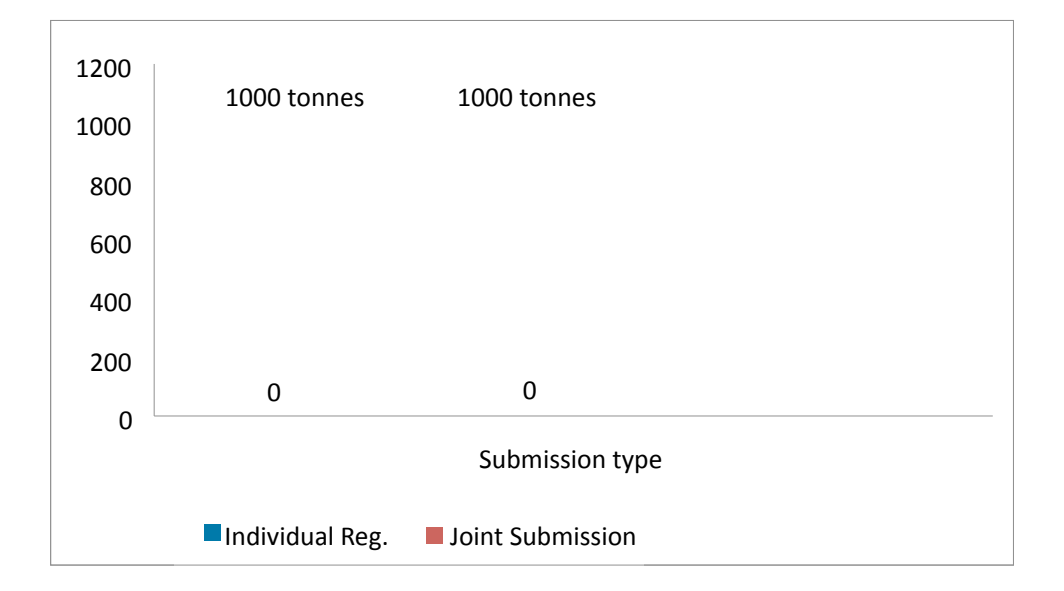

A change from an (already submitted) Individual Submission to a Joint Submission, is by default <u>a</u> <u>change in the tonnage band.</u>

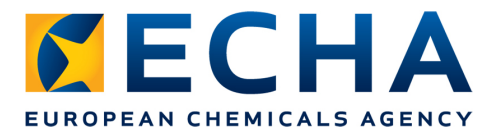

- Most common mistakes related to BR082:
  - The registrant changes from a Standard Registration Template to an Intermediate Template, or vice versa, without indicating "change of tonnage band" in the IUCLID5 Dossier Header (spontaneous update – usually NONS);
  - A previously individual registrant (i.e. has already submitted a dossier without referring to any Joint Submission), joins a Joint Submission for the same substance (spontaneous update), but does not indicate "change of tonnage band" in the IUCLID5 Dossier Header.

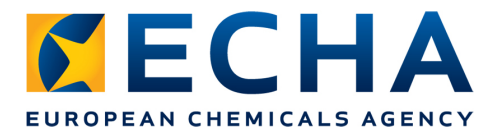

 Should you be in any of the previously described situations, you should keep it in mind, that as (one of) your update reason(s) "change of tonnage band" must be indicated in order to pass the Business Rule verification.

| Specific submissions - |                                                    |
|------------------------|----------------------------------------------------|
|                        | The submission is an update                        |
|                        | Last submission number AA004XXX-00                 |
|                        | Reason for updating                                |
|                        | Further to a request/decision from regulatory body |
|                        | Spontaneous update                                 |
|                        | <b>×</b> ★                                         |
|                        | change of tonnage band 🔷 🚖 🕀 🗎 💥                   |
|                        | Justification change of tonnage band               |
|                        | Remarks The change of tonnage                      |

#### **Business Rule Related to Legal Entity**

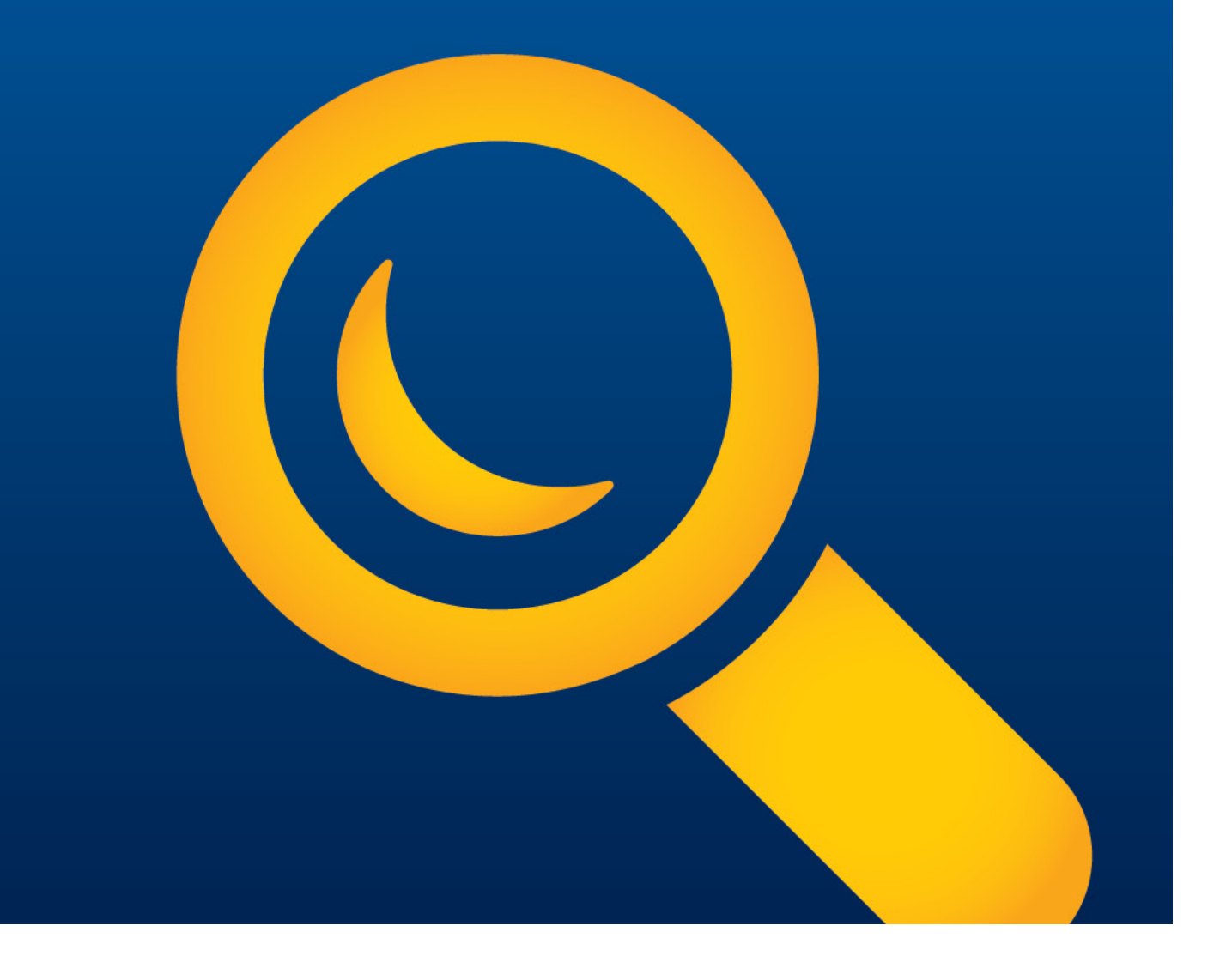

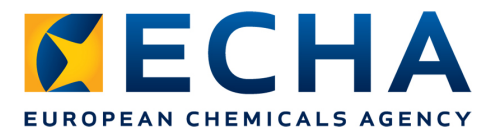

# **BR131 - Legal Entity inconsistency**

- Legal entities (LE) are essential for ECHA to ensure that the identity of the registrant can be confirmed during any regulatory process.
- In the process of creating a dataset, making a dossier and submitting the dossier to ECHA via the REACH-IT application, there are three instances where the legal entity needs to be indicated and kept consistent:

# IUCLID 5 Section 1.1 (*Substance Identification*) IUCLID 5 Dossier Header REACH-IT

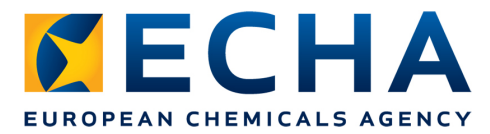

#### **LE in the Substance Dataset**

- In IUCLID 5 Section 1.1 ('*Substance Identification'*) the substance dataset is linked to a specific legal entity.
- 1.Click on new under the "Substance" section in the
- IUCLID 5 main screen.

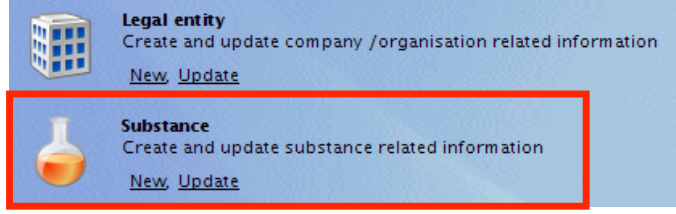

2.Then enter the substance name (*e.g. Test\_Substance\_1*) and select the LEGAL ENTITY you wish to associate with your substance dataset.

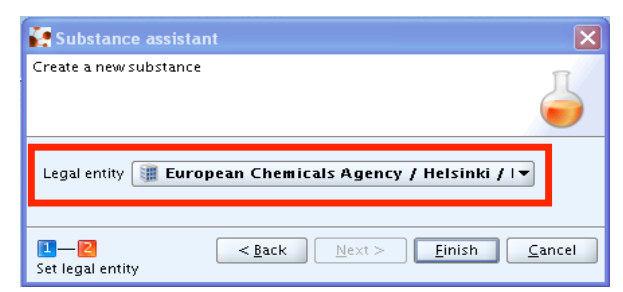

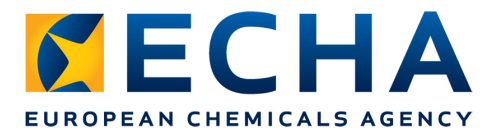

#### **LE in the Substance Dataset**

3. You will be able to see the LE associated with your substance dataset in IUCLID 5 Section 1.1 (*Substance Identification'*).

| 🖕 Substance: Test_Substance_1 / European Chemicals Agency / Helsinki / Finland |
|--------------------------------------------------------------------------------|
| Substance identification Chemical name Test_Substance_1                        |
| Public name                                                                    |
| Legal entity flags                                                             |
| Third party flags                                                              |
| Third party                                                                    |
| Role in the supply chain                                                       |
| Role flags P Role: Manufacturer Importer Only representative Downstream user   |
|                                                                                |

4. By Clicking on the blue arrow on the right end side of the "Legal entity" field you will be able to see the LE UUID associated with your substance dataset.

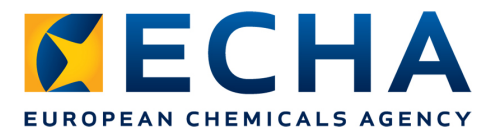

#### **LE in the Substance Dataset**

5. In the "*Information*" field, under the "*Information*" tab, you can find the UUID of the legal entity associated with this substance.

| 🏭 Legal entity: European Chemicals Agency / Helsinki / Finland  | - 8      |
|-----------------------------------------------------------------|----------|
| General information Identifiers Contact information Sites       |          |
| Legal entity name European Chemicals Agency                     | <u>م</u> |
| Remarks                                                         | Q        |
|                                                                 | * * +    |
|                                                                 |          |
| i Information                                                   | - 8      |
| Access 💋 Consultation 📎 Attachments 🔝 Annotations 💼 Validation  |          |
| Type 📲 Legal entity 🔍                                           |          |
| UUID IUC5-22 2a                                                 |          |
|                                                                 |          |
| Sealed Copy protected Subset of original ♥ Official entry (LEO) |          |
|                                                                 |          |
|                                                                 |          |

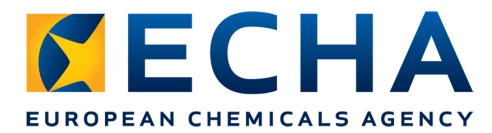

#### **LE in the IUCLID 5 Dossier Header**

- When creating the dossier you must ensure that you use the IUCLID 5 User Account for the correct legal entity.
- The legal entity that is in use is visible at the bottom of IUCLID 5 main screen.

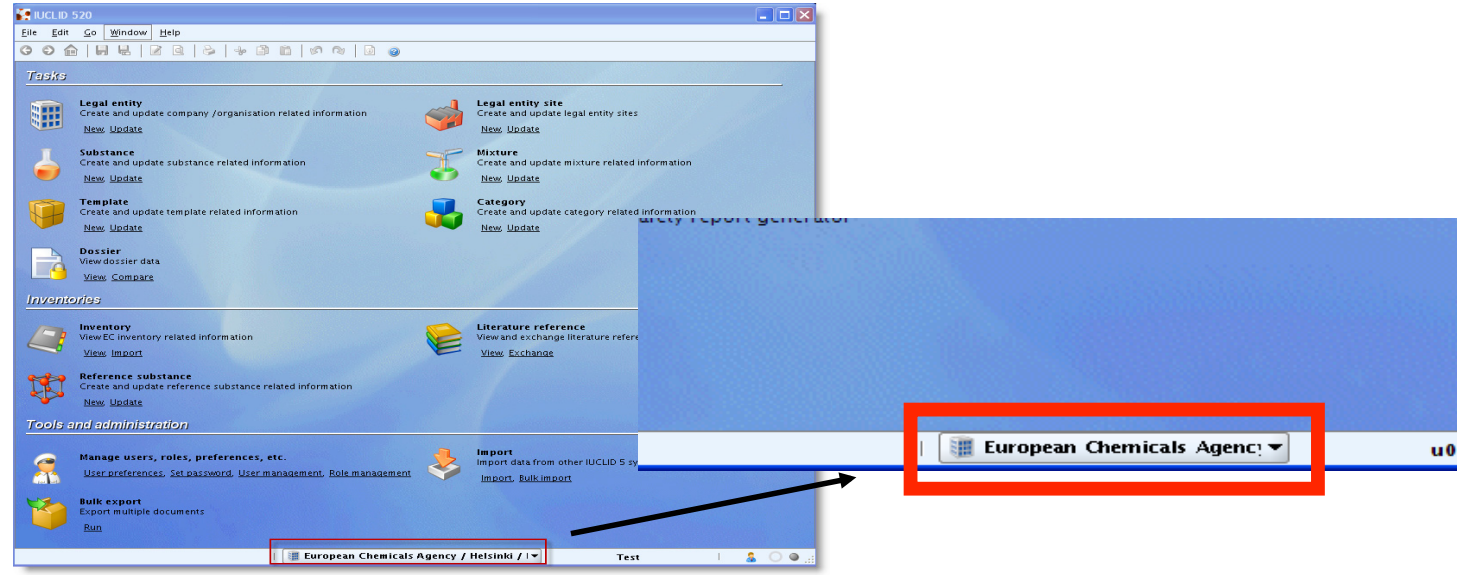

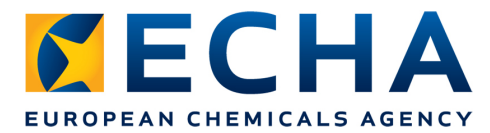

# **LE in the IUCLID 5 Dossier Header**

- How to find the Legal entity that is "creating" the dossier?
- 1.Click on "Legal entity" on the IUCLID 5 main screen.

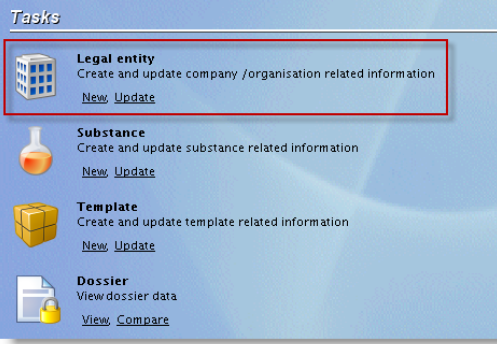

2.Choose the same legal entity from the query list that you have seen at the bottom of the main screen previously.

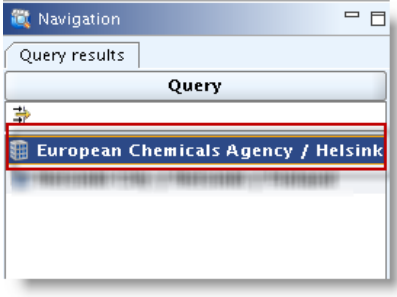

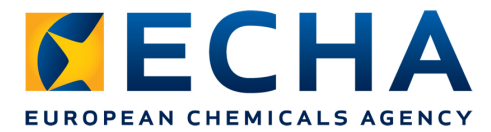

#### **LE in the IUCLID 5 Dossier Header**

3. In the "*Information"* field, under the "*Information"* tab, you can find the UUID of the legal entity selected to create the dossier.

| 💽 IUCLID 520                                                                                                    |                                                                | _ 🗆 🛛     |
|----------------------------------------------------------------------------------------------------|----------------------------------------------------------------|-----------|
| <u>F</u> ile <u>E</u> dit <u>G</u> o <u>W</u> indow <u>H</u> elp                                                                                                    |                                                                |           |
| 60 🏫   🖟 🖶   👔 🗟   🗞   🍬                                                                                                    |                                                                |           |
| 🂐 Navigation 🛛 🗖 🗖                                                                                                    | 🌐 Legal entity: European Chemicals Agency / Helsinki / Finland | - 8       |
| Query results                                                                                                    | General information Identifiers Contact information Sites      |           |
| Query                                                                                                    | Legal entity name Furgnean Chemicals Agency                    | Q. (2%)   |
| *                                                                                                    |                                                                | · · ·     |
| European Chemicals Agency / Helsink                                                                                                    | Legal entity type                                              | <u> </u>  |
| And a state of the second second | Remarks                                                        | ~         |
|                                                                                                    |                                                                | * * +     |
|                                                                                                    |                                                                |           |
|                                                                                                    |                                                                |           |
|                                                                                                    |                                                                |           |
|                                                                                                    |                                                                |           |
|                                                                                                    |                                                                |           |
|                                                                                                    |                                                                |           |
|                                                                                                    | information                                                    |           |
|                                                                                                    | Consultation Attachments Annotations Raidation                 |           |
|                                                                                                    | 🗿 Information 😢 Modification history                           | 🔐 Access  |
|                                                                                                    | Type 📴 Legal entity                                            |           |
|                                                                                                    | UUD UC5-226 ad2a                                               | 9         |
|                                                                                                    |                                                                | Q         |
|                                                                                                    | Sealed Comparetested Subset of evision Al Official entry // Fi | 2)        |
|                                                                                                    | Searce Subset of original V Oriclatency (LE                    | "         |
|                                                                                                    |                                                                |           |
|                                                                                                    |                                                                |           |
|                                                                                                    | 🏢 European Chemicals Agency / Helsinki / 💌 🏾 Test              | I 🤱 🔿 🗶 . |

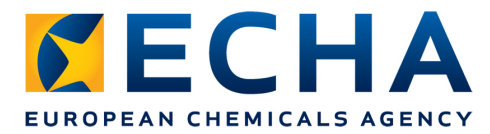

# Legal Entity in REACH-IT

The account you use in REACH-IT will determine the legal entity that ECHA will consider as associated with all the regulatory processes and/or communications concerning the submitted dossier.

1. When you login in on your REACH-IT account

| Login                     |                                        |
|---------------------------|----------------------------------------|
|                           |                                        |
| Please provide your login | n information to enter REACH-IT        |
| Fields marked with an as  | terisk (*) are mandatory.              |
|                           |                                        |
| * User ID:                |                                        |
| * Password:               |                                        |
| * Enter the text shown:   | ?                                      |
|                           | Can't read the text below? Try another |
|                           | KE3r7                                  |
| Connect Cancel            |                                        |

Forgot your user ID or password?

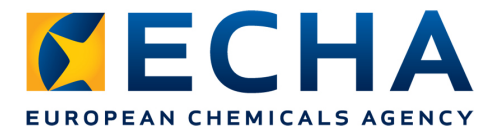

# Legal Entity in REACH-IT

2. If you point to "Company" and click on "View"

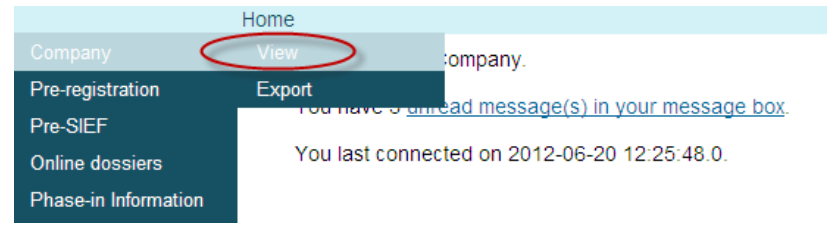

3. The second row in the "*General information"* field contains the UUID of the REACH-IT submitting legal

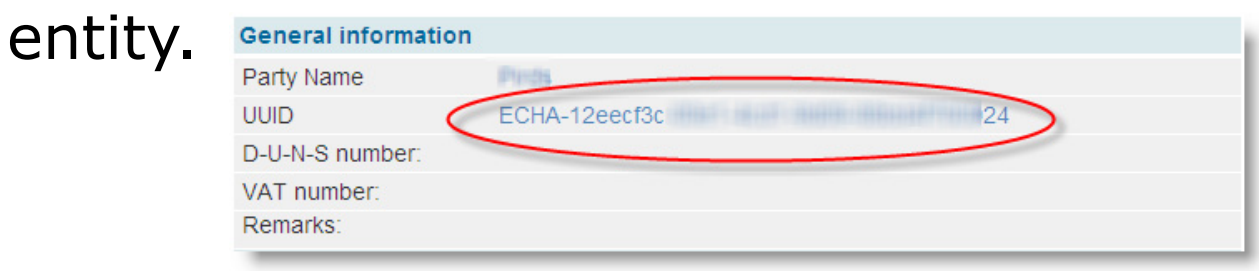

Please note when creating your dossier make sure that the legal entity indicated in the dossier header and in section 1.1 of your IUCLID 5 dossier is matching with the one used to submit the dossier in REACH-IT.

# **Business Rules Related to Substance Identification**

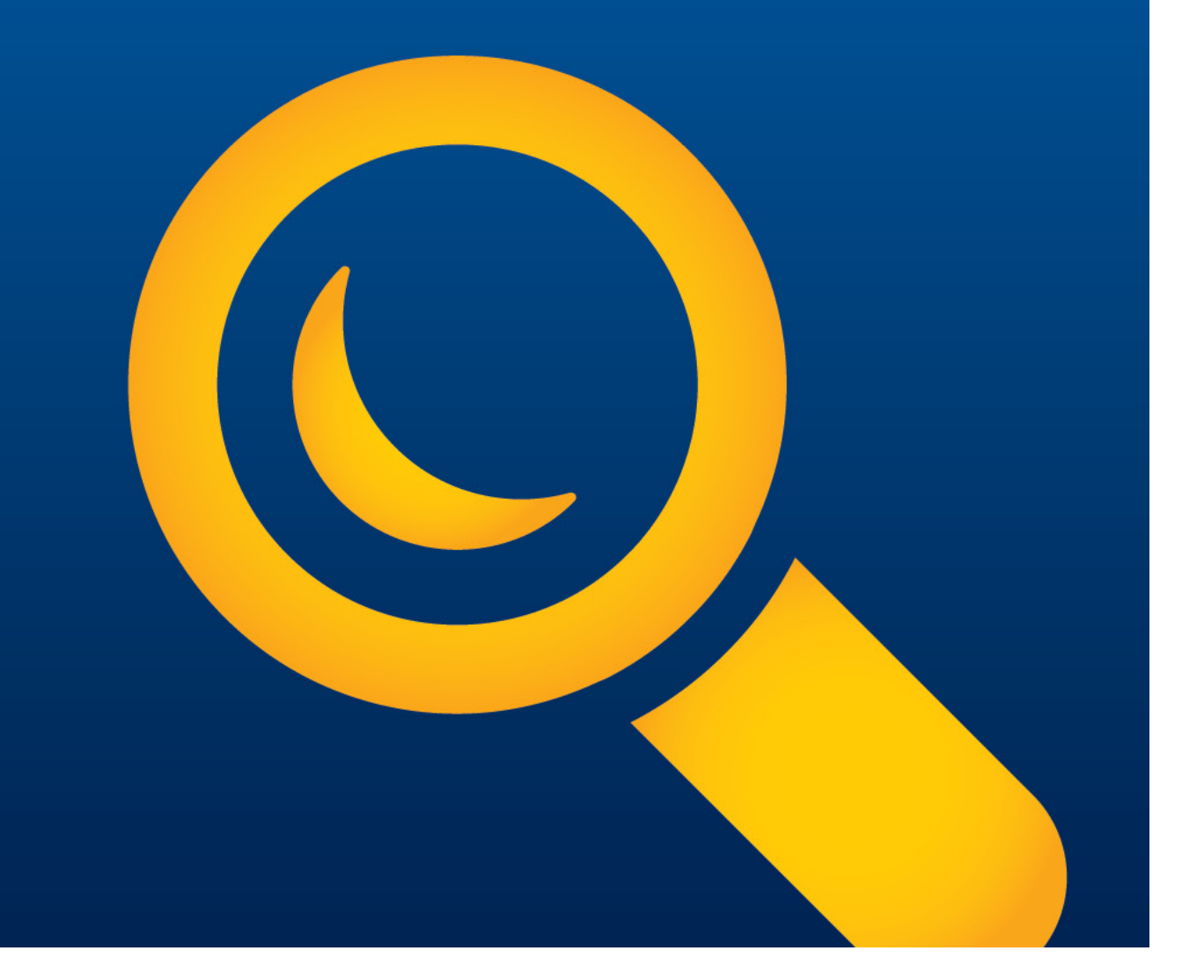

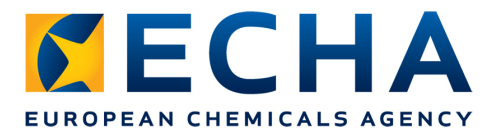

#### **BR020 - Substance Identification**

- What REACH-IT checks? Section 1.1 (Substance Identification) &
  - section 1.2 (Substance Composition) of the IUCLID 5 dossier
- Why?

Clear understanding of the substance submitted in order to be processed accordingly

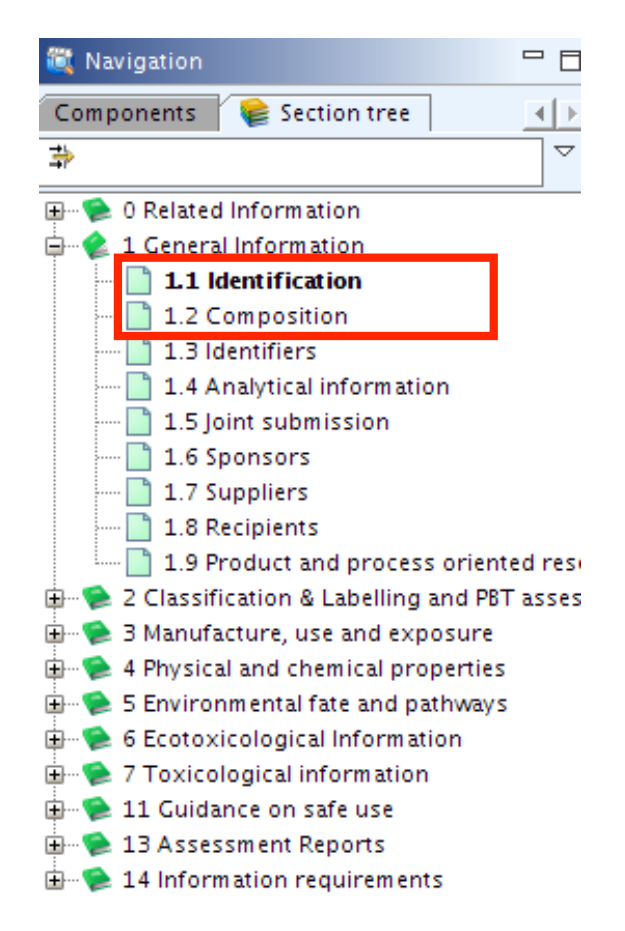

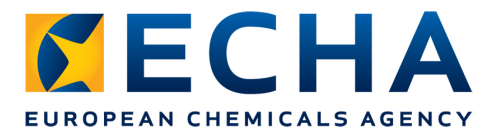

#### **BR020 - Substance Identification**

 BR020 checks that either an <u>EC number</u> or a <u>CAS</u> <u>number</u> or a <u>IUPAC name</u> is provided in the corresponding IUCLID 5 fields (Sections 1.1 and 1.2), for each reference substance.

Example of failure in IUCLID 5 Section 1.1 (Substance Identification):

| Peference substance                        |
|--------------------------------------------|
|                                            |
| 🗱 Test_Reference                           |
| EC name                                    |
|                                            |
| CAS number CAS name                        |
|                                            |
| IUPAC name                                 |
|                                            |
|                                            |
| Type of substance                          |
|                                            |
| Composition mono constituent substance 🔧 💌 |
| Origin Organic                             |
|                                            |

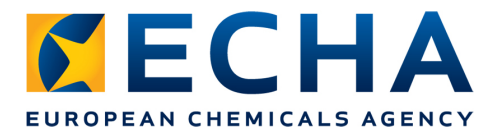

#### **BR020 - Substance Identification**

| > 98.5 % (w/w) Test_Ret   | erence                     |
|---------------------------|----------------------------|
| P                         |                            |
| Reference substance       | 1 Test_Reference           |
|                           | EC number EC name          |
|                           |                            |
|                           | CAS number CAS name        |
|                           |                            |
|                           | IOPAC name                 |
|                           |                            |
| Typical concentration     | > • 98.5 % (w/w) •         |
| Concentration range       | > • 98.5 < • 100 % (w/w) • |
| Remarks                   |                            |
| In a second second second |                            |
| Impurities                |                            |
|                           |                            |
| Additives                 |                            |
|                           |                            |

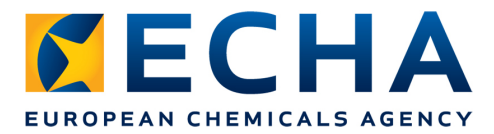

• **BR53** checks that the EC number in section 1.1 is the same, as the result of the indicated inquiry notification in section 1.3.

How to pass **BR053**?

 When submitting your dossier, indicate your EC number in IUCLID 5 section 1.1 and your correct inquiry number in section 1.3. Choose 'REACH inquiry number' from the drop-down list and insert your inquiry number in to the corresponding field.

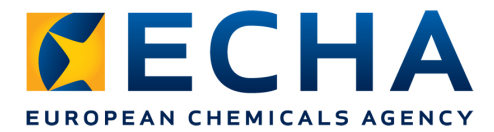

| COMMUNICATION RELATING TO YOUR INQUIRY UNDER REGULATION (EC) NO 1907/2006                                                                                                    |
|----------------------------------------------------------------------------------------------------|
| In accordance with Article 12(2) of Regulation (EC) No 1907/2006 ("the REACH Regulation") the European Chemicals Agency (ECHA) has received your inquiry dossier for with EC number. |
| ECHA has assigned an inquiry number as follows:                                                                                                    |
| Inquiry number is <b>06-</b>                                                                                                    |
| You are required to include the inquiry number in your registration dossier                                                                                                    |

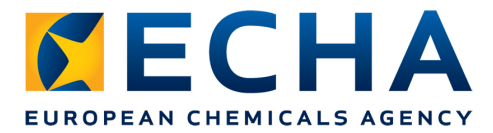

• Link your EC number to section 1.1 of your IUCLID 5 dossier.

| Reference substance         |  |  |
|-----------------------------|--|--|
| Reference substance flags   |  |  |
| 🗱 water / water / 7732-18-5 |  |  |
| EC number EC name           |  |  |
| 231-791-2 🔍 water           |  |  |
| CAS number CAS name         |  |  |
| 7732-18-5 🔍                 |  |  |
| IUPAC name                  |  |  |
| water                       |  |  |

•Format of EC number: XXX-XXX-X.

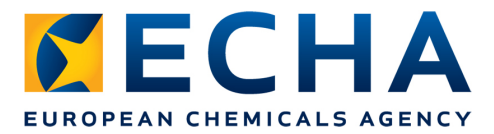

• Indicate your inquiry number in section 1.3 of your IUCLID 5 dossier

| Identifi  | ers                       |      |         |
|-----------|---------------------------|------|---------|
| Regulator | y programme identifiers   | s —  |         |
| Flags     | Regulatory programme      | ID 🛦 | Remarks |
| EU: REACH | REACH registration number |      |         |
| EU: REACH | REACH inquiry number      |      |         |
| EU: REACH | notification number (NCD) |      |         |
|           |                           |      |         |

**Business Rules Related to Various IUCLID fields and IUCLID Templates** 

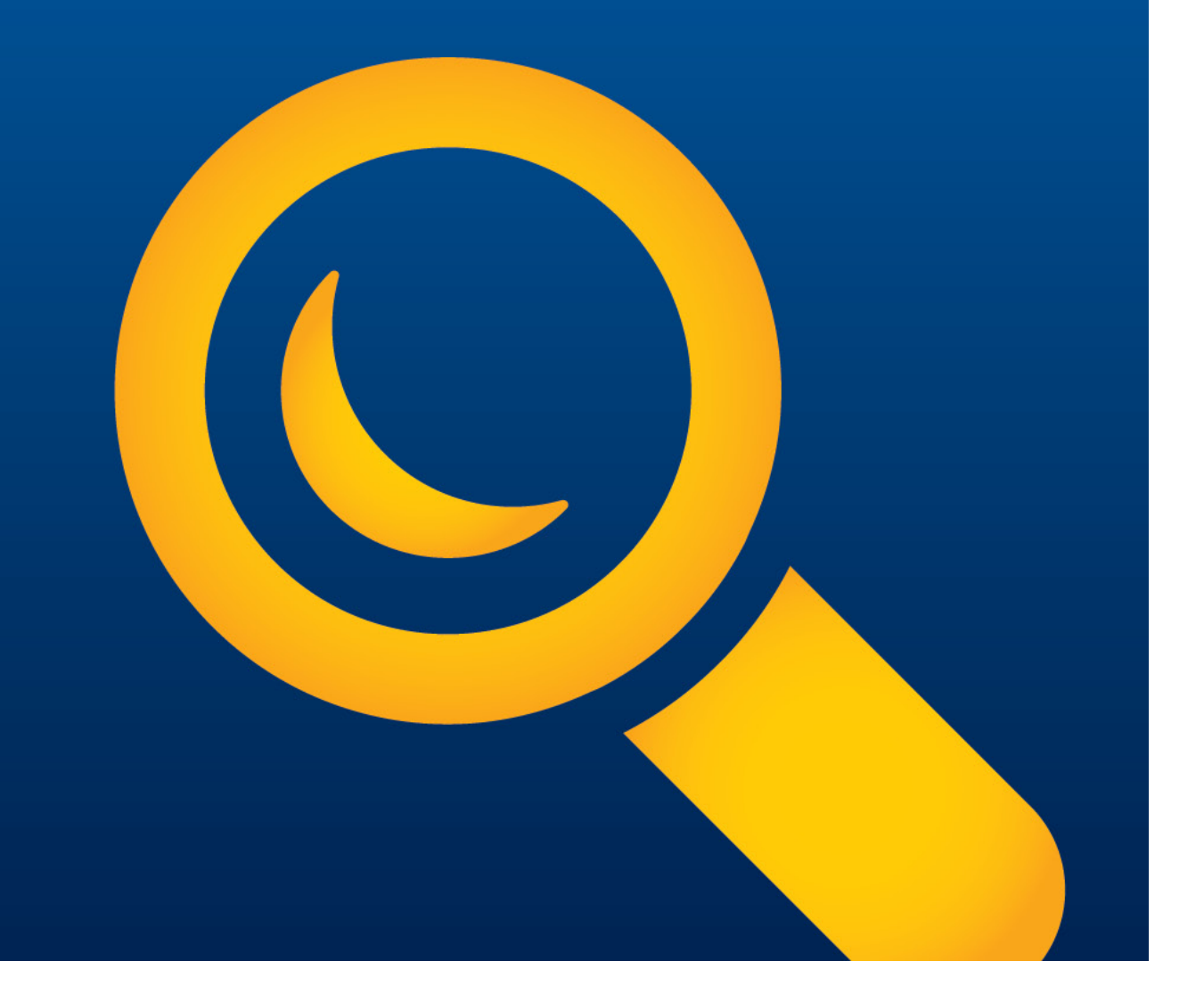

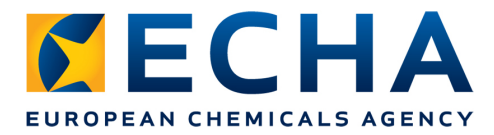

#### **BR035** – Latest submission number

- BR035 checks that if you submit an update dossier, the last submission number in the dossier header is the correct one
- The last submission number given in the dossier header must be the same as the submission number of the latest successful submission. Successful submission means here that the business rules have been passed and that a registration number has been issued for it
- If update is requested due to failure in Technical Completeness Check (TCC) you must use the submission number of the submission that failed at the TCC step

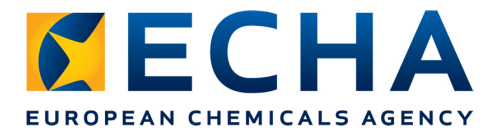

#### **BR035** – Latest submission number

#### How to pass BR035?

- When updating your submission, indicate your last submission number in the appropriate field in your IUCLID 5 dossier header during the dossier creation.
- Format of submission number AAXXXXX-XX

| Specific submissions – |                                                    |
|------------------------|----------------------------------------------------|
|                        | ✓ The submission is an update                      |
|                        | Last submission number                             |
|                        | Reason for updating                                |
|                        | Further to a request/decision from regulatory body |
|                        | ✓ Spontaneous update                               |

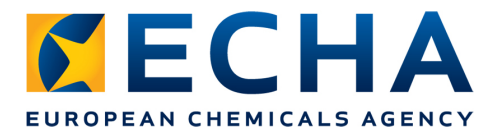

#### **BR035** – Latest submission number

- Only after a submission has passed the business rules verification step, can it's submission number be referred to as "previous submission number"!
- Inquiry notifications are not part of the registration processing, and as such, submission numbers of inquiries can not be used as "previous submission numbers". You may however need to use your inquiry number in section 1.3 of your dossier.

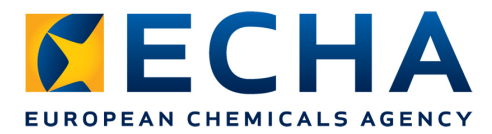

#### **BR164 – Result of PBT Assessment**

• **BR164** checks that if a CSR is needed, the outcome of the a PBT assessment is provided in section 2.3 of your IUCLID 5 dossier.

Chemical Safety Report (CSR) is required in the following cases:

- Individual dossier above 10 tonnes / year
- Members above 10 tonnes a year, who are NOT relying on the CSR provide by the lead
- Lead registrants above 10 tonnes a year OR, regardless of their tonnage band, if they declare that they are providing the CSR on behalf of their members

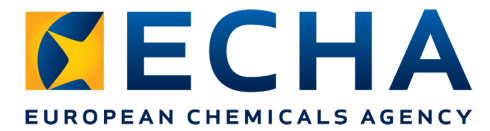

#### **BR164 – Result of PBT Assessment**

#### How to pass **BR164**?

• During the creation of the substance dataset, an endpoint summary must be created, and a selection must be made from the drop-down list under 'PBT assessment: overall result'.

| <ul> <li>Environmental fate and pathways</li> <li>Ecotoxicological Information</li> <li>2 Toxicological information</li> <li>2 10 Cuidance on safe use</li> <li>2 13 Assessment Reports</li> <li>2 14 Information requirements</li> </ul> |                                                                                                    |
|----------------------------------------------------------------------------------------------------|----------------------------------------------------------------------------------------------------|
| APT assessment.001     Anufacture, use and exposure     A Physical and chemical properties                                                                                                    | Justification<br>□ ↓ □ → □ = □ < ◇ < □ = □ < → □ = □ < → □ < → □ < → |
| 〕 2.2 DSD - DPD                                                                                                    | PBT assessment: overall result                                                                                                    |
| <ul> <li>⊕ 0 Related Information</li> <li>⊕ 2 General Information</li> <li>⊨ 2 Classification &amp; Labelling and PBT asses</li> <li>□ 2.1 GHS</li> </ul>                                                                                 | Administrative DataEU: REACH                                                                                                    |

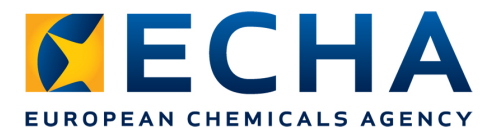

#### **BR164 – Result of PBT Assessment**

 In case registrant selects "PBT assessment does not apply" from the drop-down list, a justification must be provided to explain the reason(s).

| PRT assessment: overall       | l result                        |
|-------------------------------|---------------------------------|
| i bi assessment. overan       |                                 |
| PBT assessment does not apply | у 🔍 🔫                           |
| Justification                 |                                 |
| 🞦 🍯 I 😂 I 🗊 🐇 🛅               | )   ☶   ⊘ २७   🍄 ☶ ☶ ☶   ┠→ ☶ [ |
| Normal 👻 Default font         | ▼                               |
| Justification why PBT asses   | ssment does not apply           |
|                               |                                 |

As members of a JS, please make sure that you have a clear communication with the lead and you are certain of what the lead is providing on behalf of the members and what not.

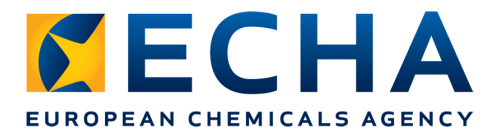

#### **BR024 – Correct IUCLID Template**

 BR024 checks that the selected IUCLID 5 template corresponds with the submission type indicated in REACH-IT during the submission process.

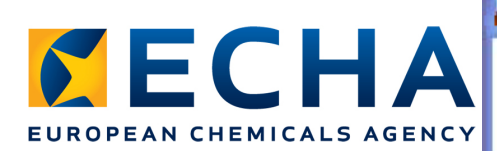

#### **BR024**

Dossier creation wizard

Select a dossier template which meets your specific requirements: regulatory programme, type of dossier, tonnage band, member of a joint submission, etc.

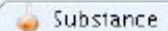

Dossier templates available for a substance:

#### Complete

Biocides - Active ingredients Biocides - Biocidal products Biocides - Substances of concern CLP alternative name request CLP notification CLP Regulation - CLH dossier Endpoints information OECD harmonised templates OECD SIDS REACH Annex XV - Restriction REACH Annex XV - SVHC REACH Application for authorisation REACH Downstream user report REACH Inquiry REACH Notification of substance in article REACH PPORD REACH Registration 1 - 10 tonnes, physicochemical requirements REACH Registration 1 - 10 tonnes, standard requirements

# Template selection in IUCLID 5

| EACH Registration 10 - 100 tonnes                                                                                     |                                                                          |
|----------------------------------------------------------------------------------------------------|--------------------------------------------------------------------------|
| EACH Registration 100 - 1000 tonnes                                                                                   |                                                                          |
| EACH Registration above 1000 tonnes                                                                                   |                                                                          |
| EACH Registration member of a joint submission - gener                                                                | alicase                                                                  |
| EACH Registration member of a joint submission – interm                                                               | nediates                                                                 |
| EACH Registration on-site isolated intermediates above 1                                                              | Ltonne                                                                   |
| EACH Registration transported is plated intermediates 1 -                                                             | -1000 tonnes                                                             |
| EACH Registration transported is plated intermediates ab                                                              | ove 1000 tonnes                                                          |
| EACH Substance Evaluation                                                                                             |                                                                          |
| ote: The dossier template is used to determine which sub<br>odified manually in a subsequent step of the dossier crea | stance endpoints will be selected by default. The selection can be ation |
| <u>0</u> -2-6-4-6-6-7-8                                                                                               | < <u>Back</u> <u>Next</u> > <u>Finish</u> <u>Cancel</u>                  |
| Select a dossier template                                                                                             |                                                                          |

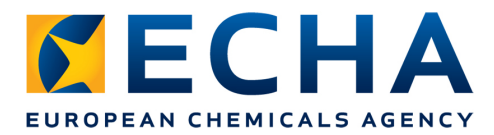

# **BR024 – Correct IUCLID Template**

#### How to pass BR024?

- Before exporting the data you have to make sure that the template selected corresponds with the intended submission (e.g. correct dossier type (Inquiry, PPORD, Registration, etc.), correct tonnage band).
- There is no specific template available for "lead" of Joint Submission, as for those cases the generic registration templates (both general and intermediate) should be used. The information about the joint submission has to be indicated in those cases in the dossier header.
- Note that in the case of a lead dossier in a Joint Submission, the template used indicates the tonnage band of the joint submission and not the tonnage band of the registration of the lead registrant.

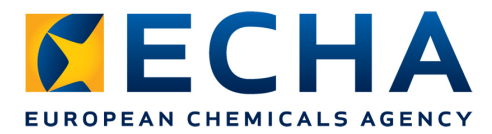

#### **BR040 – Correct Reference Number**

- BR040 checks that if an update dossier is submitted, the quoted reference number in section 1.3 of IUCLID 5 is the right one, referring to the correct registration.
- This reference number is the one you have received after successfully submitting your dossier to ECHA.

| The registration was considered complete.                    | ł |
|--------------------------------------------------------------|---|
| The registration number for this registration: <b>01</b> -   | ł |
| The registration date for this registration: 04 October 2012 |   |

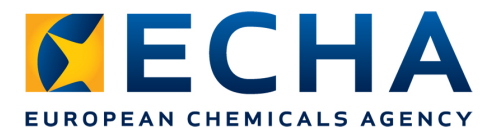

#### **BR040 – Correct Reference Number**

How to pass **BR040**?

•When updating your dossier, you will need to indicate the correct reference number in your IUCLID 5 dossier in section 1.3. Choose 'REACH registration number' from the drop-down list and insert your registration number into the corresponding field.

| Identifi<br>Regulato | <b>ers</b><br>ry programme identifiers – |      |         |
|----------------------|------------------------------------------|------|---------|
| Flags                | Regulatory programme                     | ID 🛦 | Remarks |
|                      | REACH registration number                |      |         |
|                      | REACH preregistration number             |      |         |

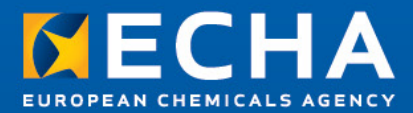

#### **Thank You**

Panja MALI panja.mali@echa.europa.eu

#### Petri RAUTIMO

petri.rautimo@echa.europa.eu

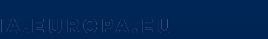